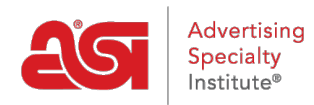

What's New > ESP Quick Tips > ESP Quick Tip #53: Print a List of Suppliers

## ESP Quick Tip #53: Print a List of Suppliers

2023-01-20 - Jennifer M - ESP Quick Tips

To print a list of suppliers, log into ESP Web and take the following steps:

1. Use the Quick Search toggle to select "Suppliers" and then click on the Advanced Search link.

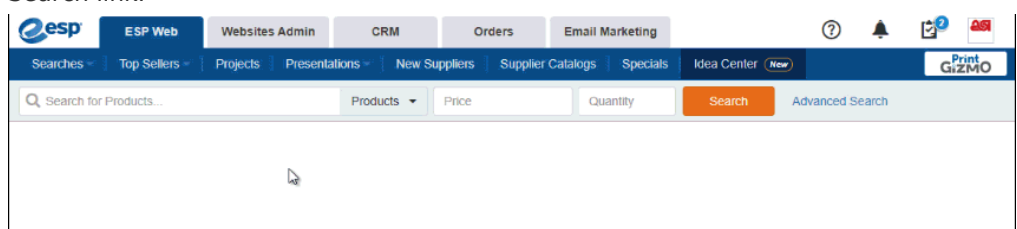

 Use the fields in the Advanced Search to set your criteria. The example below demonstrates how to locate all suppliers within a specific zip code. When you are ready, click on the Search button.

| Keyword/Supplier/ASI Number/Linename                              |              |          | City                       | State/Province   |
|-------------------------------------------------------------------|--------------|----------|----------------------------|------------------|
| Minority Own                                                      | ned          |          | Zip                        | Phone/Fax Number |
| Supplier Ratin                                                    | 9            |          | 19053                      |                  |
| Hover over and Click on the Stars to<br>search by Supplier Rating |              | Email    |                            |                  |
| Preferred Supp                                                    | olier        |          |                            |                  |
|                                                                   | Platinum     | Gold     |                            |                  |
| Silver                                                            | Bronze       | Standard |                            |                  |
| Market                                                            |              |          | FOB/Shipping Point(        | s)               |
| Filter Suppliers by which country they ship to                    |              |          | Locations where your produ | ucts ship from   |
| O Ali                                                             | USA O Canada |          | Distance in Miles          | Zip/Postal Code  |
|                                                                   |              |          | <b>v</b>                   |                  |

3. On the results page, you can use the options on the left to narrow the results further if needed. There are two views available: Summary View and List View. You can also use the Sort By dropdown to organize the results. When you are ready to print, right click the mouse and select "Print" from the options available.

| 18<br>results                   | View: 🔥   📰                      | Sort By: Default 🗸 25 🗸                                                                                 | Page: 1 of 1 ( )                                                                    |
|---------------------------------|----------------------------------|----------------------------------------------------------------------------------------------------|-------------------------------------------------------------------------------------|
| ZIP/Postal Code<br>19053        | asi/33020<br>Bronze<br>Not Rated | Advertising Spec Inst. (ASI)<br>4800 E Street Rd<br>Trevose, PA 19053-6658<br>http://www.asicentral.com | (800) 546-1350 Phone View Products<br>(800) 829-9240 Fax<br>tandrews@asicentral.com |
| USA 8                           | <u>asi/88465</u>                 | ASI Tech Training                                                                                       | Rate this Supplier Add a Note support@asicentral.com View Products                  |
| Supplier Rating -               | Not Rated                        | 4800 Street Rd<br>Feasterville Trevose, PA 19053                                                        | Date this Sumplier   Add a Note                                                     |
| Area Code -<br>Preferred Rank - | asi/88466<br>Not Rated           | ASI Test Supplier I<br>4800 Street Road                                                                 | (800) 546-1350 Phone View Products<br>(215) 234-5362 Fax                            |
|                                 |                                  | https://asitestsupplier1.com                                                                            | ievei2-support@asicentral.com                                                       |

Please review the <u>Search for Suppliers and/or Decorators in ESP Web</u> article for more information on locating vendors within ESP.